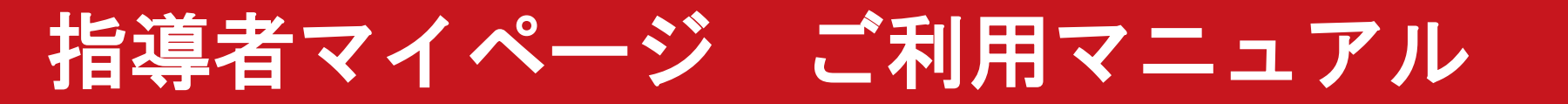

# 目次(クリックすると該当のページに移動します)

<u>マイページトップページの見方…P2</u>

<u>登録情報の変更方法/更新研修の通知設定…P3-4</u>

<u>更新研修の検索方法/申込方法/参加履歴確認方法…P5-7</u>

<u>資格取得時の講習会申込・免除手続き方法…P8-9</u>

<u>書籍(現物・デジタルブック)購入・閲覧方法…P10-19</u>

<u>資格登録・更新時の手続き方法…P20-23</u>

<u>指導者マイページのコンテンツサービス…P24-25</u>

<u>指導者マイページからのお問い合わせについて…P26</u>

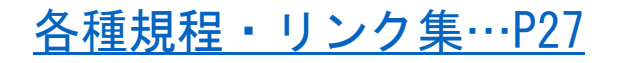

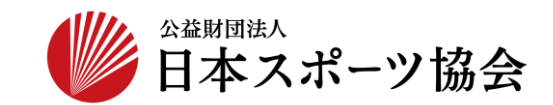

**P1** 

## マイページトップページの見方(既に公認スポーツ指導者を保有している方向け)

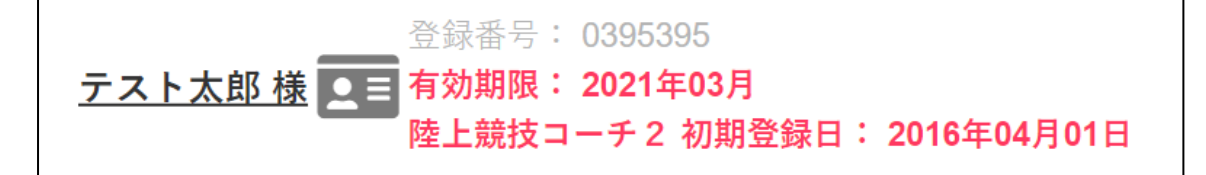

上部では登録番号・有効期限・登録日を表示しています。 をクリックすると、電子登録証が発行可能です。

**P**2

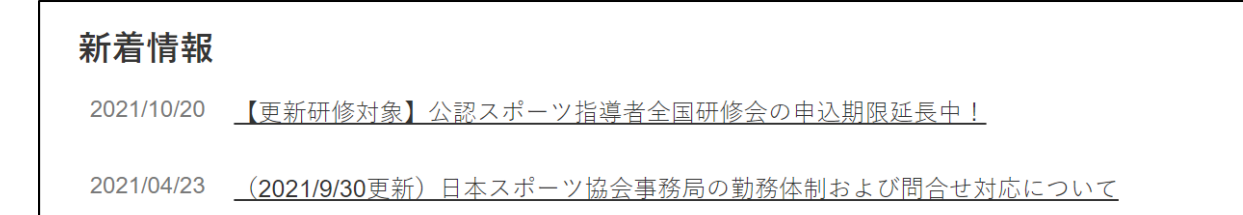

日本スポーツ協会からの新着情報を掲載します。 下線部をクリックすると、詳細情報をご覧いただけます。

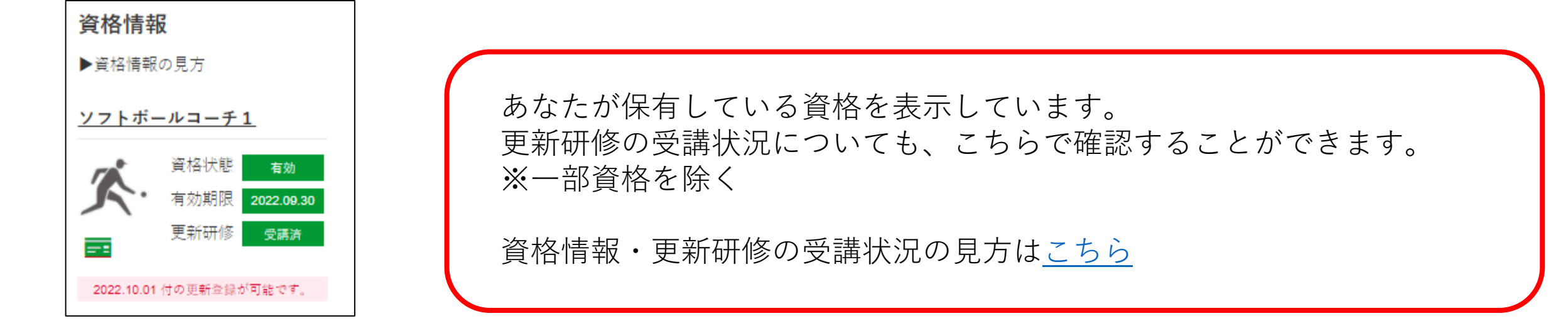

登録情報の変更方法

🔀 Q&A・お問い合わせ

マイページから変更できる内容(\*は任意での入力・設定です) 👍 トップページ ・電子登録証に掲載する顔写真\* ・主な活動都道府県 - お知らせ ・メールアドレス ∫ 指導者情報 ・ログイン用パスワード(※1) ゝ ・電話番号 Click! 登録情報の確認・変更 ・住所 ・発送を希望する送付物 \* (※2) 更新研修の通知設定 ・職種・勤務先名 \* ·研修会開催通知設定\*(※3) 🌔 更新研修 ※1 パスワードを紛失した場合、ログイン画面からパスワード変更手続きが可能です。 資格を取得する ※2 発送を希望しない送付物の☑を外すと、送付物の発送を停止いたします。 ※3 図を入れると、更新研修・講習会の開催予定をメールで受け取れるようになります。 目 サービス  $\sim$ 詳細については、P4をご覧ください。 上記以外の内容(名前等)の変更がある場合は、トップページの左側メニューの最下段にある 🕑 マッチング  $\checkmark$ 「Q&A・お問い合わせ」をクリックして、お電話または指導者マイページからのお問い合わせ からご連絡をお願いいたします。

**P4** 

更新研修の通知設定

「更新研修の通知設定」から、お持ちの資格の研修実績となる、 更新研修の開催予定をメールで受け取れるようになります。

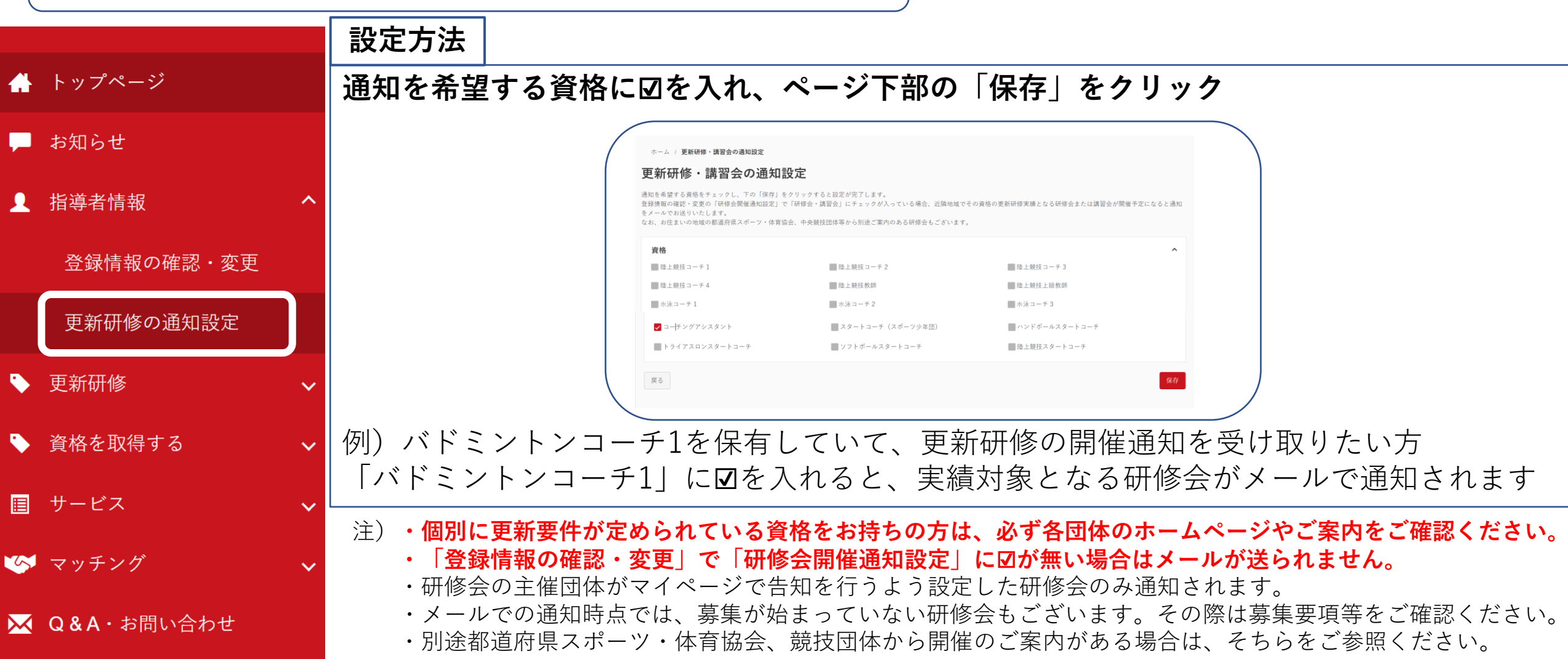

更新研修の検索方法

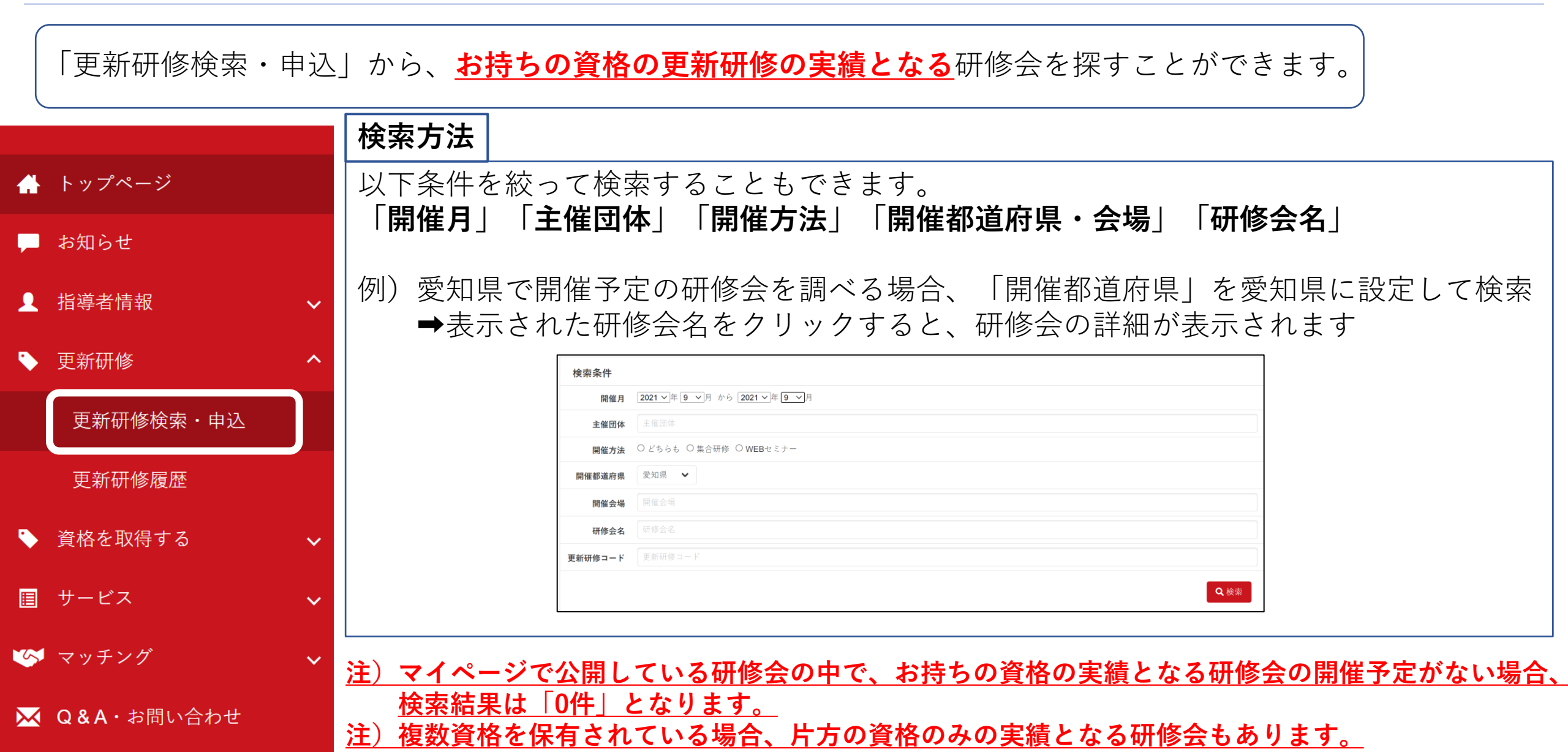

更新研修の検索方法

| 「更新研修検索・申込」から、                                                     | <u>お持ちの資格の更新研修の実績となる</u> 研修会を探すことができます。                                                                                           |
|--------------------------------------------------------------------|----------------------------------------------------------------------------------------------------|
| 研修会詳細の見方                                                           | 日程・内容・講師                                                                                                    |
| <b>更新研修会</b><br><sup>更新研修コード</sup> 0011223<br><b>主催団体</b> 日本スポーツ協会 | 9:00 受付<br>9:10 研修会開始<br>12:10 終了                                                                                                 |
| <ul> <li>研修会趣旨 指導者のための更新研修会です</li> <li>後援団体 ○○協会</li> </ul>        | 案内 コンテンツ                                                                                                    |
| 共催団体                                                               | その他注意事項                                                                                                    |
| 所管団体<br>協力団体                                                       | <sup>必ず上履き持参でお願いします</sup> 参加時の注意事項(参加条件等)について確認                                                                                   |
|                                                                    | お問合せ先                                                                                                    |
| →                                                                  | TEL:00-0000-0000                                                                                                    |
| 募集期間 2021/09/28 ~ 2021/10/01<br>開催日 2021/10/02 ~ 2021/10/02        | 申込方法                                                                                                    |
| 開催方法 集合研修                                                          | <sup>指導者マイページ下部の「申込」ボタンから申込をお願いします。</sup> <sup>指導者マイページから申込が可能な研修会は   <sup>支払い方法については別途ご案内します</sup>   ↓に「申込をする」ボタンが表示されます。 </sup> |
| 開催都道府県                                                             |                                                                                                    |
| <sub>定員 50</sub><br>参加報 1,000円 <b>支払い方法を確認</b>                     | 戻る 申込をする                                                                                                    |
| 参加料支払方法         申込方法を参照                                            |                                                                                                    |

### 更新研修の申込・参加履歴確認方法

「更新研修履歴」から、申込した・参加した更新研修を確認することができます。

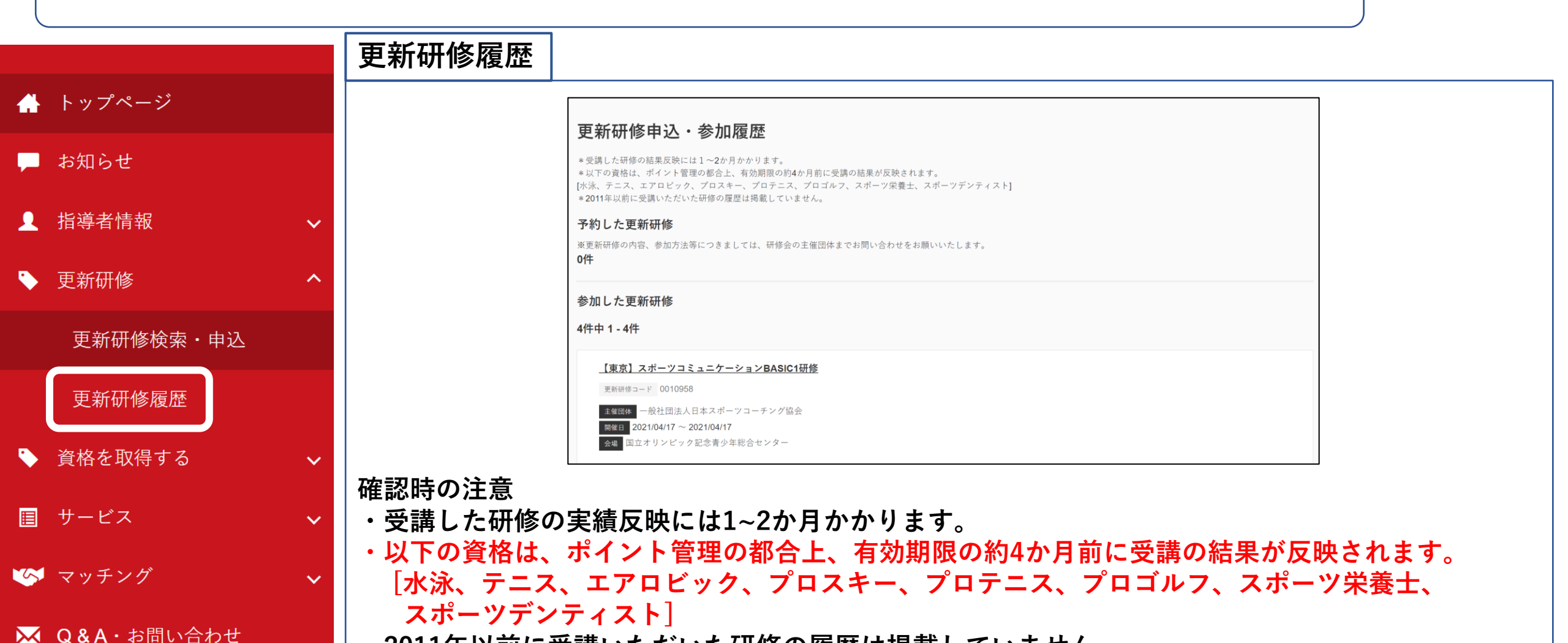

・2011年以前に受講いただいた研修の履歴は掲載していません。

### 資格取得時の講習会申込方法

養成講習会を受講・修了し、登録手続きを完了すると公認スポーツ指導者資格が認定されます。

#### 養成講習会に参加する

メニューの「資格を取得する」-「講習会検索・申込」から取得したい資格の講習会を検索可能です。 注)資格ごとに申込時期や受講条件が異なります。

詳細については、こちらから受講を希望する資格をご確認ください。

| ♣ トップページ  | 養成講習会申込                                                              |
|-----------|----------------------------------------------------------------------|
| 🔎 お知らせ    | 資格ごとに申込時期や受講条件が異なります。<br>詳細は <u>「公認スポーツ指導者資格概要」</u> から該当の資格をご確認ください。 |
| ▲ 指導者情報 ✓ | 1.申し込む養成講習会を選択 2.申込情報を入力 3.申込情報を確認 4.申込完了                            |
| ▶ 更新研修 ✓  | 資格で探す                                                                |
| 資格を取得する ^ | 競技で探す                                                                |
| 講習会検索・申込  | 講習会名で探す                                                              |
| 免除申請      | 講習会名                                                                 |
| e-ラーニング   |                                                                      |

**P**9

資格取得時の免除手続き方法

養成講習会を受講することで、公認スポーツ指導者資格を取得することができます。

### 講習・試験の免除申請を行う

公認スポーツ指導者資格の養成講習会を受講する際、現在の保有資格などで、講習会と試験が免除になる場合があります。 「資格を取得する」-「免除申請」から申請が可能です。

免除申請のマニュアルは<u>こちら</u> 申請できる条件・資格等については、<u>こちら</u>からご確認ください。

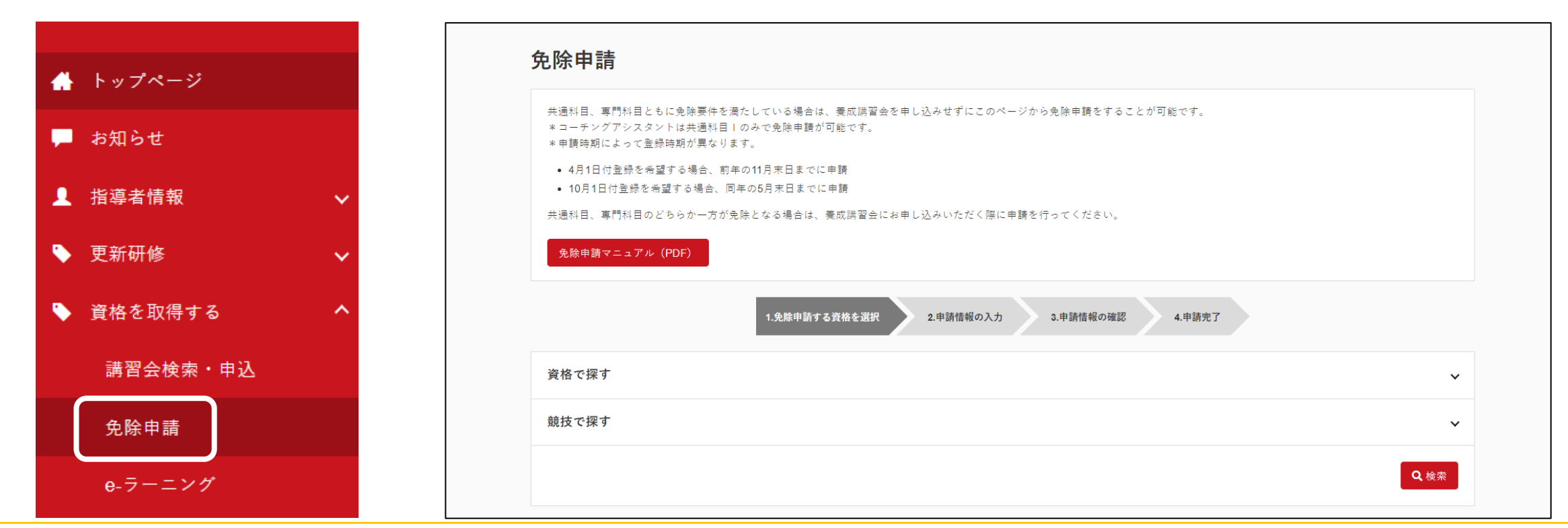

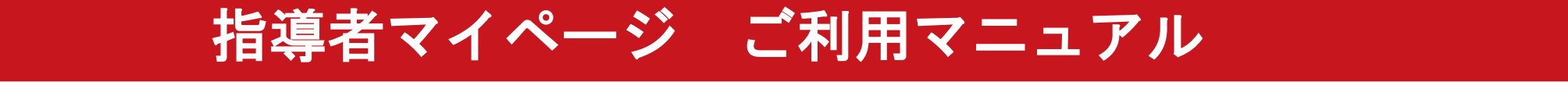

**P10** 

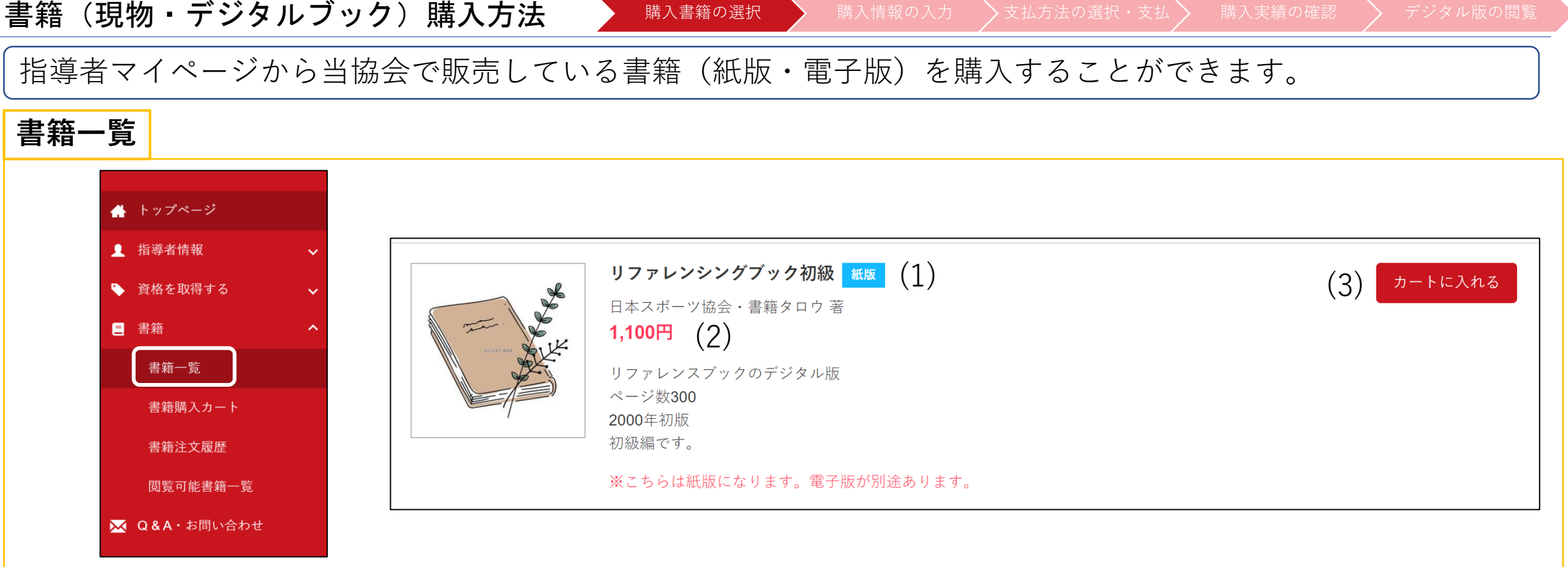

(1)書籍のタイトル、紙版・電子版の確認が可能です
 ● 現物の書籍です。購入後に発送先住所にお送りします。
 ■ 電子書籍です。購入直後に閲覧(ダウンロード)可能です。電子版は一部の書籍のみです。
 (2)書籍の金額
 (3)書籍の購入・保有状況を表します(詳細は次ページ)

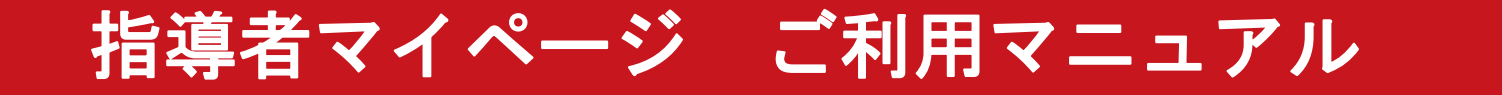

P11

| 書籍(現物・デジタ  | ルブック)購入方法 購入書籍の選択 購入情報の入力 支払方法の選択・支払 購入実績の確認 デジタル版の閲覧                                                                                                    |
|------------|----------------------------------------------------------------------------------------------------|
| 【指導者マイページ: | から当協会で販売している書籍(紙版・電子版)を購入することができます。                                                                                                    |
| 書籍一覧       |                                                                                                    |
|            | リファレンシングブック初級       紙版       カートに入れる         日本スポーツ協会・書籍タロウ 著       1,100円         リファレンスブックのデジタル版       ページ数300         2000年初版       初級編です。         ※こちらは紙版になります。電子版が別途あります。 |
| カートに入れる    | まだ書籍がカートに入っていません。クリックすると、「カートに追加済み」となります。                                                                                                    |
| カートに追加済み   | 書籍がカートに追加されている状態です。「書籍購入カート」から確認・購入が可能です。                                                                                                    |
| 保有済み       | 既に電子版を保有済みの書籍です。「閲覧可能書籍一覧」から確認が可能です。<br>※紙版の書籍は何度でも購入が可能です。                                                                                                    |

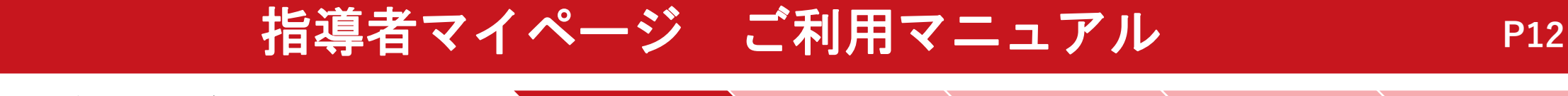

指導者マイページから当協会で販売している書籍(紙版・電子版)を購入することができます。

購入書籍の選択

## 書籍購入カート

書籍(現物・デジタルブック)購入方法

「書籍一覧」でカートに入れた書籍を確認することができます。 「購入情報の入力へ進む」から書籍の購入画面に進みます。

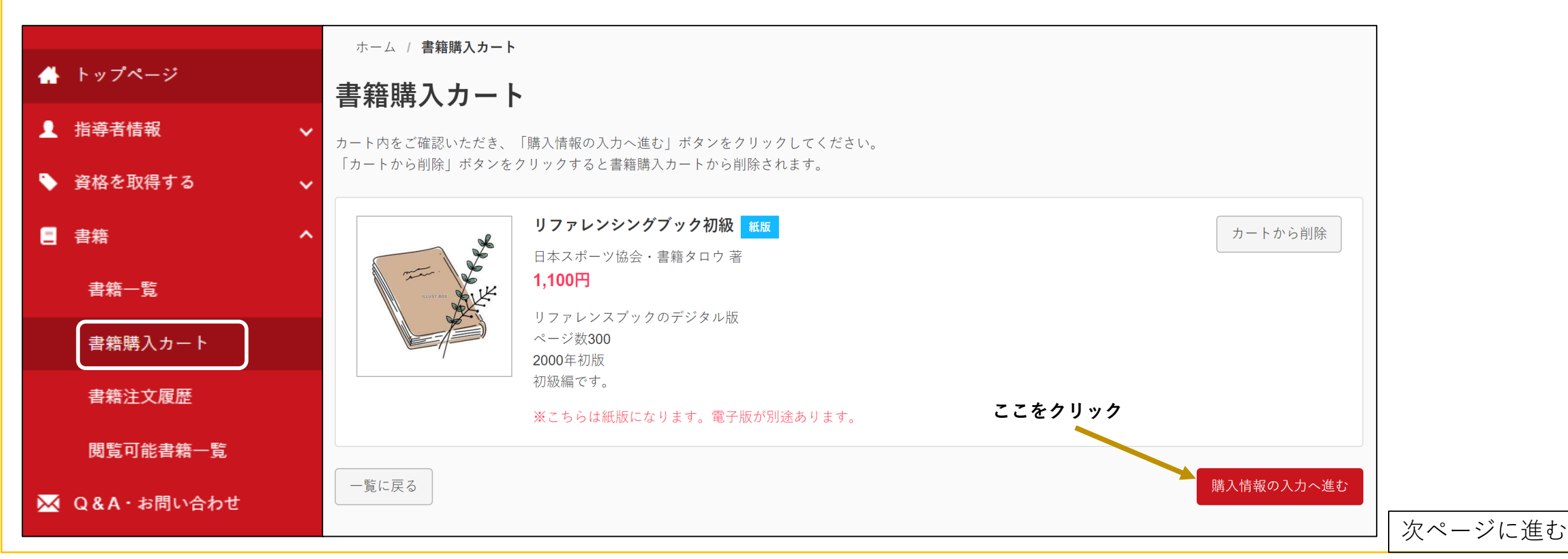

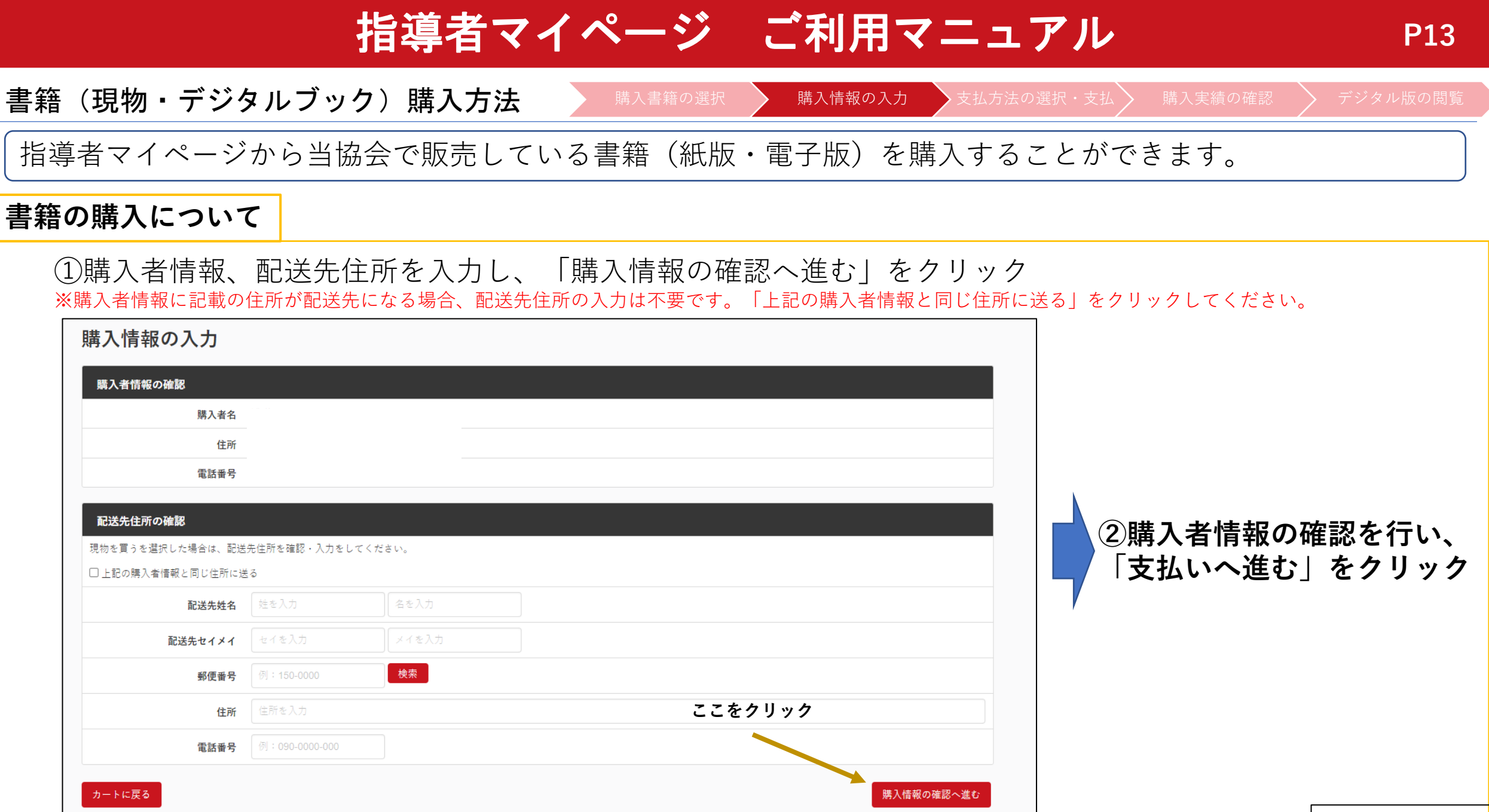

|次ページに進む

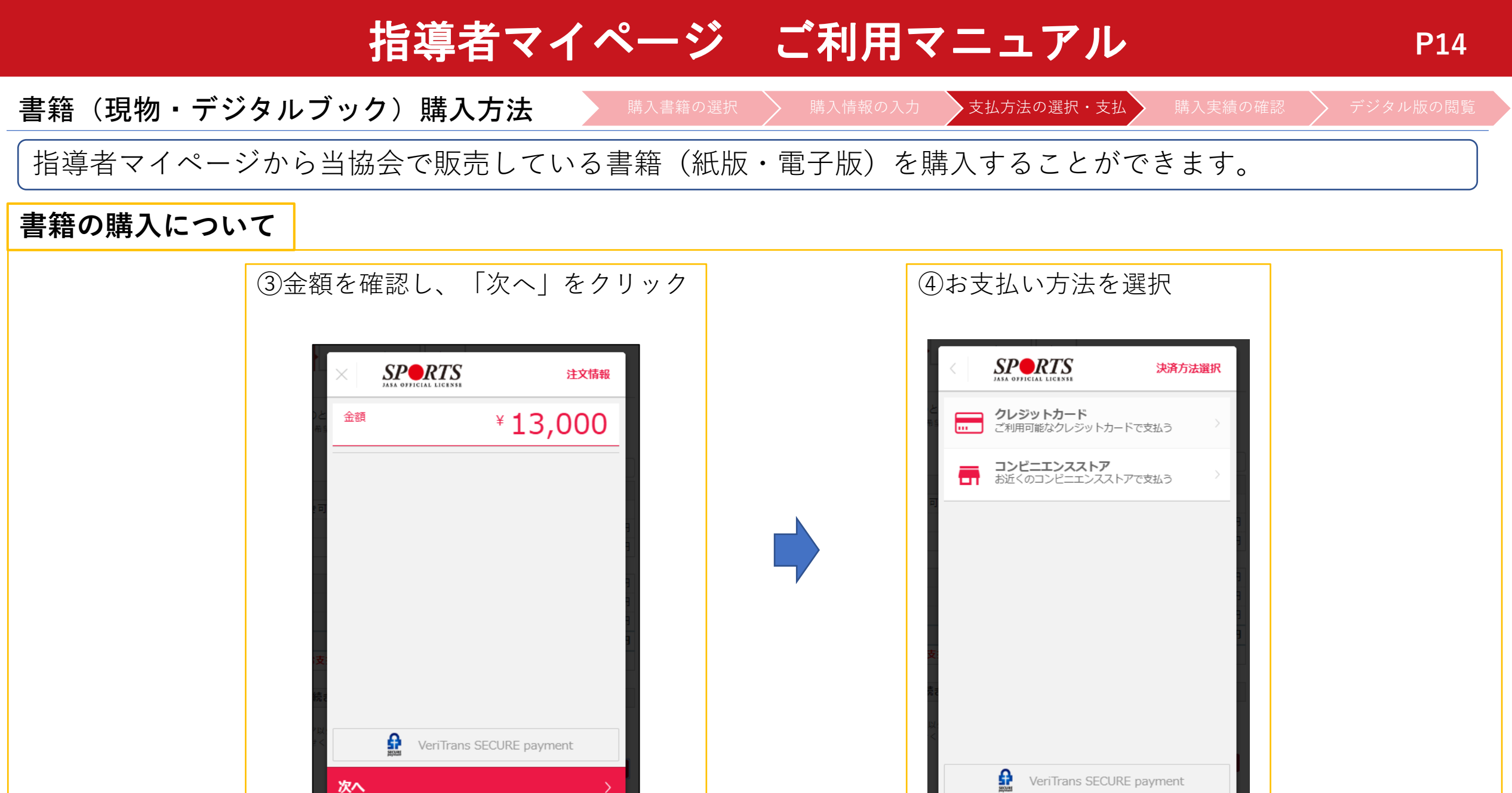

L payment

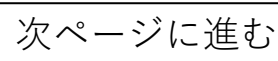

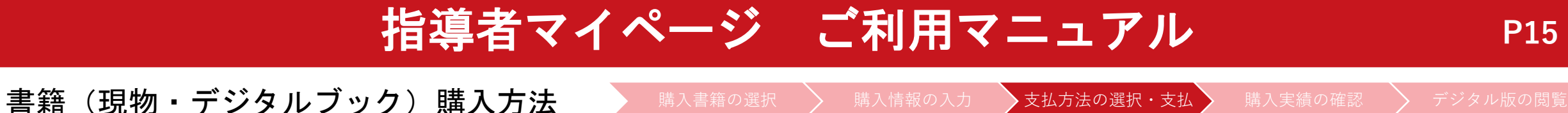

指導者マイページから当協会で販売している書籍(紙版・電子版)を購入することができます。

## 書籍の購入について

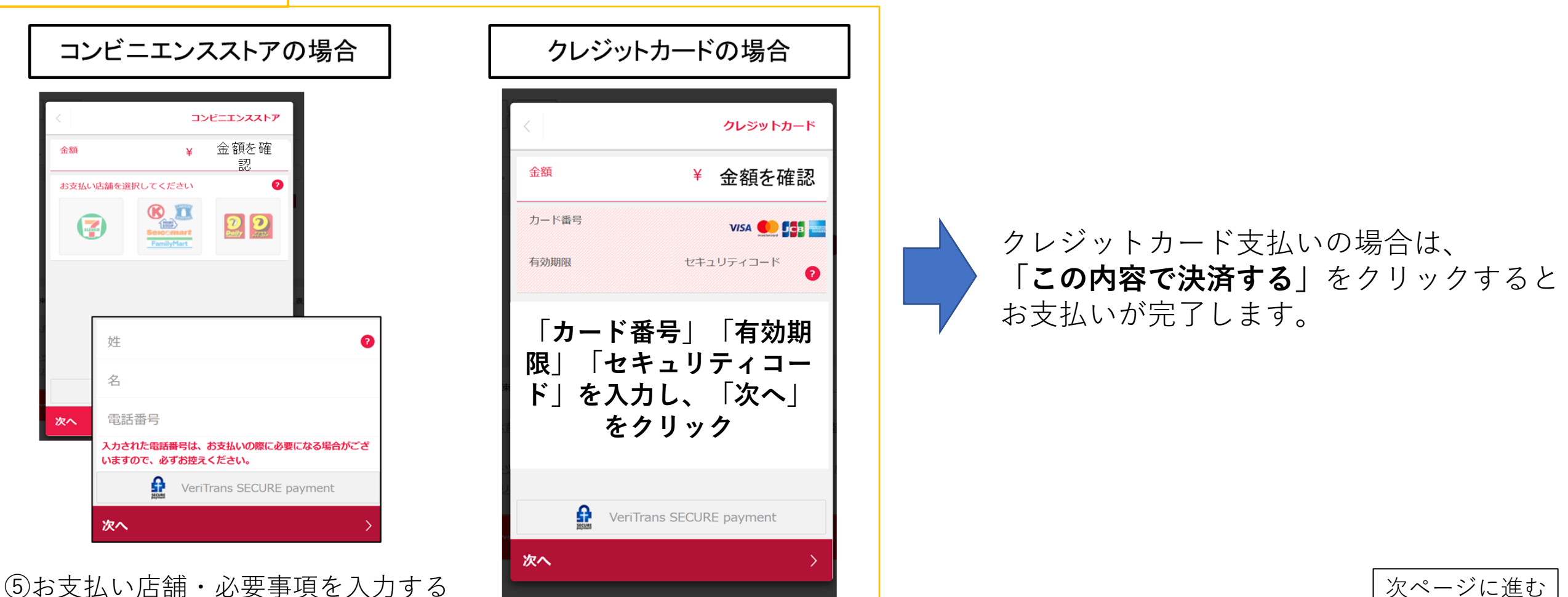

書籍(現物・デジタルブック)購入方法 購入書籍の選択 支払方法の選択・支払 購入実績の確認 デジタル版の閲覧

**P16** 

指導者マイページから当協会で販売している書籍(紙版・電子版)を購入することができます。

### 書籍の購入について

(5)-1(コンビニ支払いの場合は)支払番号が発番されますので、指定のコンビニでお支払いください。

⑥お支払い完了後、指導者マイページに登録されているアドレス宛に支払完了メールが届きます。 ※コンビニエンスストア支払いの場合は、反映まで1~2時間程度お時間を頂く場合がございます。

⑦お支払いが完了することで、書籍購入手続きは完了です。 購入明細は、|書籍注文履歴一覧|からご確認が可能です。 (領収書の発行も可能です)

※購入後の注意点

### 1.紙版の購入後について

- ・ご購入いただいた書籍(紙版)については、購入から約5日後(土・日・祝除く)の発送となります。
- ・商品の汚れや破損、倉庫からの発送間違い以外の返品・返金は一切お受けできません。

#### 2.電子版の購入後について

・支払い完了後に、「閲覧可能書籍一覧」から購入した電子版書籍を閲覧(ダウンロード)することができます。

書籍(現物・デジタルブック)購入方法

購入書籍の選択 🏾 🔪 購入情報の入力 🔹 🖒 支払方法の選択・支払 🖒

購入実績の確認

P17

指導者マイページから当協会で販売している書籍(紙版・電子版)を購入することができます。

#### 購入実績の確認

## ①指導者マイページからご自身で購入を行った場合 「書籍注文履歴」から購入実績の確認が可能です。

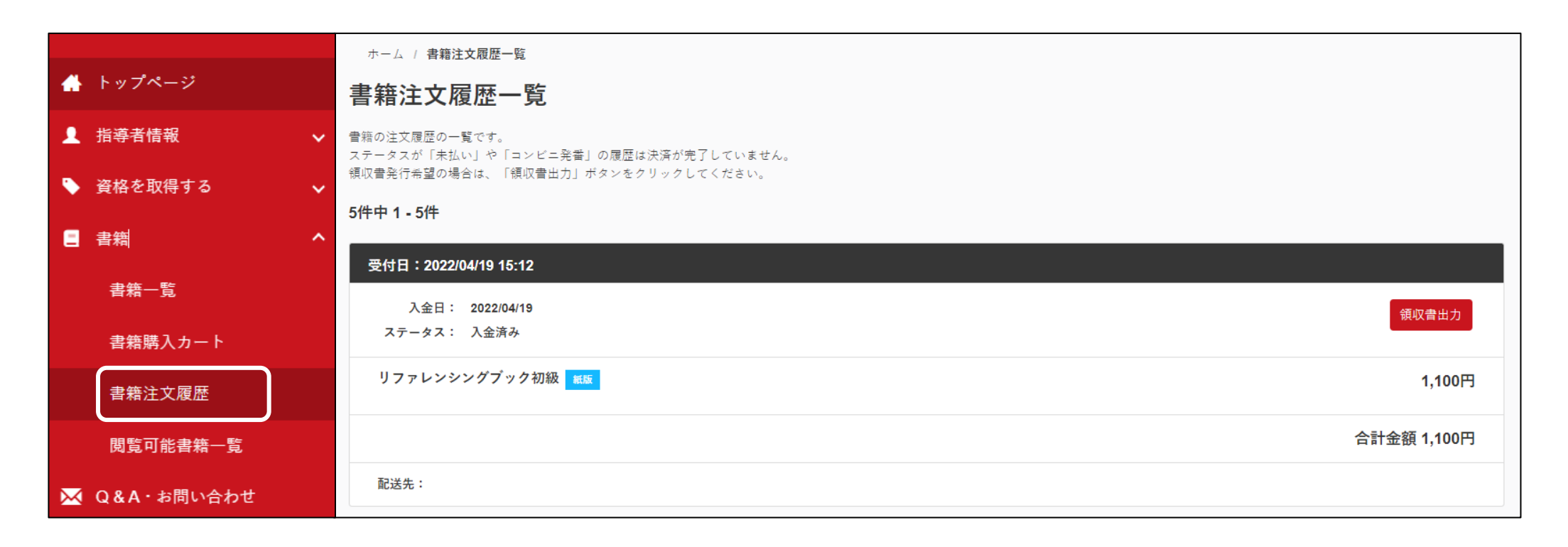

書籍(現物・デジタルブック)購入方法 購入書籍の選択 購入情報の入力 支払方法の選択・支払

購入実績の確認

**P18** 

指導者マイページから当協会で販売している書籍(紙版・電子版)を購入することができます。

#### 購入実績の確認

## ②団体で購入し、後日マイページへの紐づけを行った場合 紐付け完了後、ご登録アドレス宛に紐付けが完了した旨のメールが届きます。 |件名:[JSPO]書籍購入実績の指導者マイページへの反映通知

| [JSPO]書籍購入実績の指導者マイページへの反映通知                                                                                                    |
|----------------------------------------------------------------------------------------------------|
| 日本スポーツ協会 <mail@my.japan-sports.or.jp><br/><sup>宛先</sup></mail@my.japan-sports.or.jp>                                                 |
|                                                                                                    |
| 日本スポーツ協会システム担当者により、あなたの指導者マイページに購入実績が反映されましたので、ご確認をお願いいたします。                                                                         |
| 【対象書籍の詳細】<br>リファレンスブック                                                                                                    |
| 対象の書籍が「電子」の場合は、以下 URL から閲覧することができます。<br>書籍が「紙版」の場合で、学校担当者より書籍を受け取っていない方は、学校担当者にご連絡のうえ、書籍を受け取ってください。<br>※お支払等に関しては学校担当者へ直接お問い合わせください。 |

電子版の場合、メールの受信以降、|閲覧可能書籍一覧|から紐づけを行った書籍の閲覧が可能です

書籍(デジタルブック)閲覧方法

購入書籍の選択 💫 購入情報の入力 🔷 支払方法の選択・支払 🔪 購入実績の確認 🔷

デジタル版の閲覧

P19

指導者マイページでは購入した書籍(電子版)を閲覧(ダウンロード)することができます。

## ④閲覧可能書籍一覧

購入した**電子版書籍**を閲覧(ダウンロード)することができます。 「ダウンロード」をクリックするとPDF形式で書籍がダウンロードされ、閲覧が可能となります。 ※ダウンロードした書籍の上部には、購入者名の透かしが入ります。

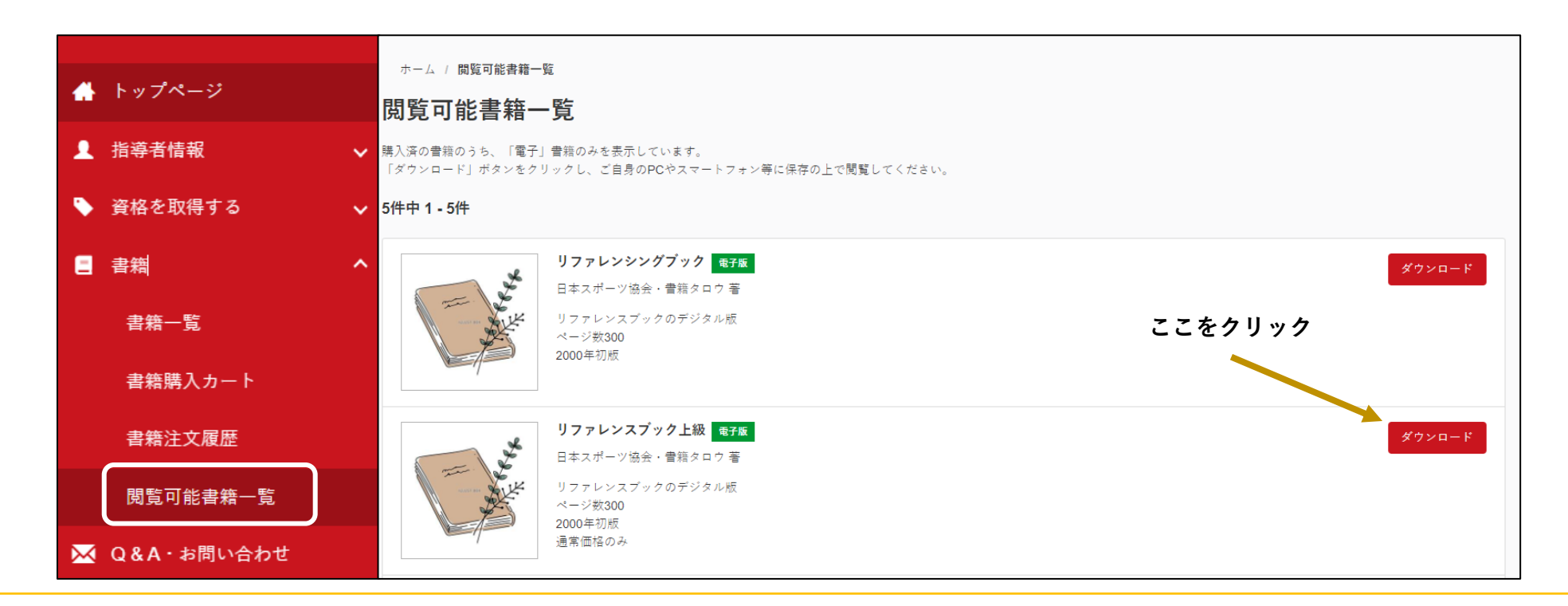

P20

### 資格登録・更新時の手続き方法

資格登録・更新が可能な指導者は、<u>有効期限の約2か月前から</u>指導者マイページで登録・更新手続きが可能になります。 お手続き方法についてのご案内は、同時期に、別途マイページに登録されているアドレス宛にもご案内を行っております。 資格更新の条件、手続き期間の詳細については<u>こちら</u>

#### 手続き方法

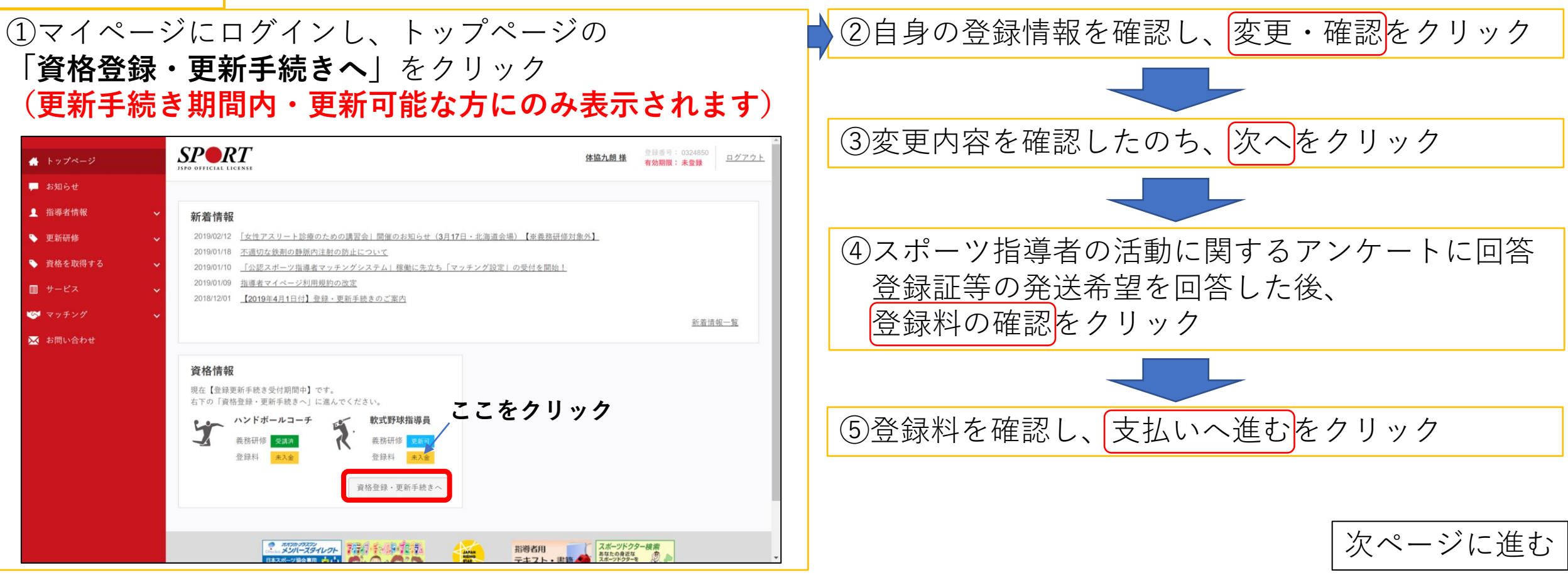

**P21** 

資格登録・更新時の手続き方法

資格更新が可能な指導者は、<u>有効期限の約2か月前から</u>指導者マイページで更新手続きが可能になります。

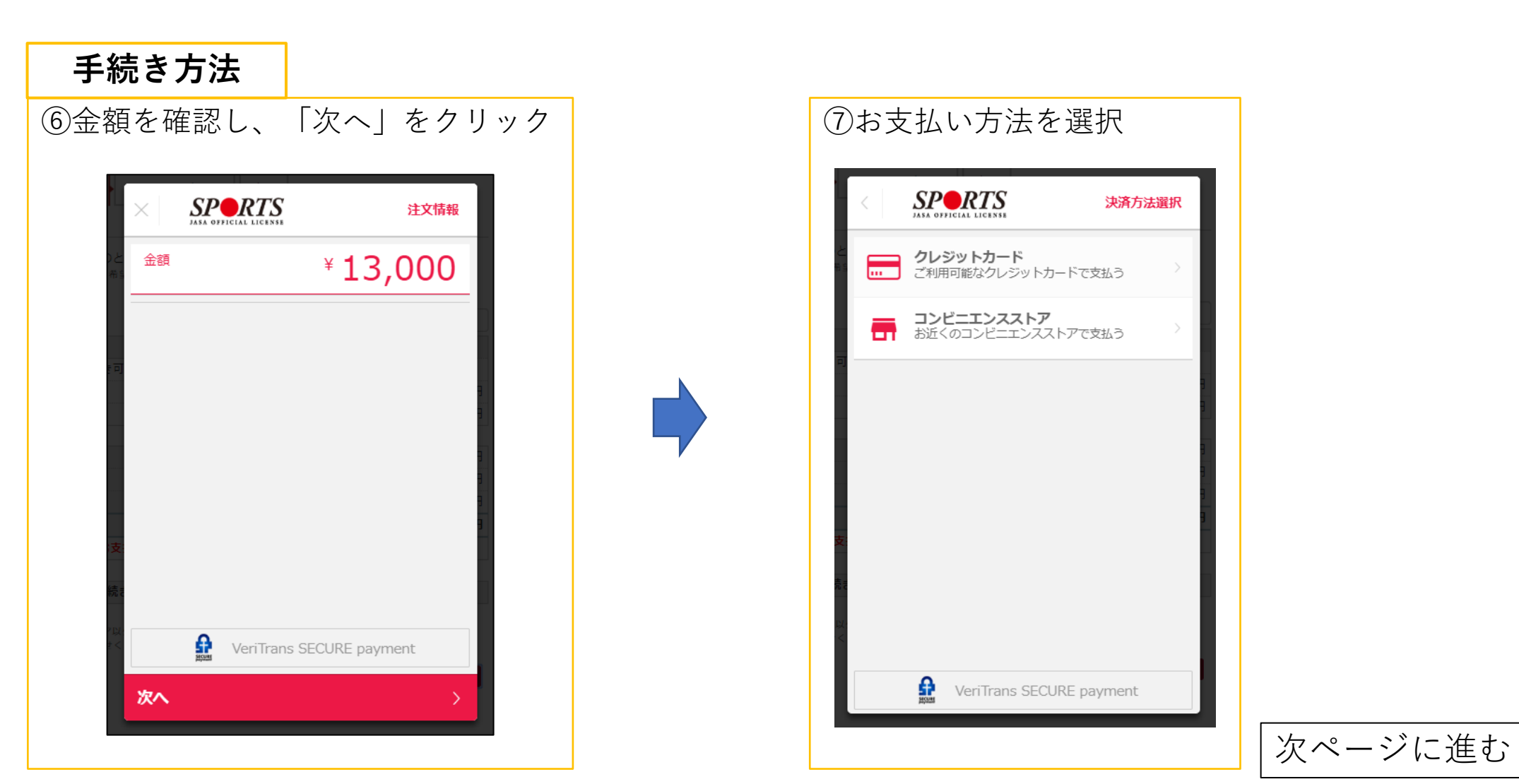

### 資格登録・更新時の手続き方法

資格更新が可能な指導者は、<u>有効期限の約2か月前から</u>指導者マイページで更新手続きが可能になります。

### 手続き方法

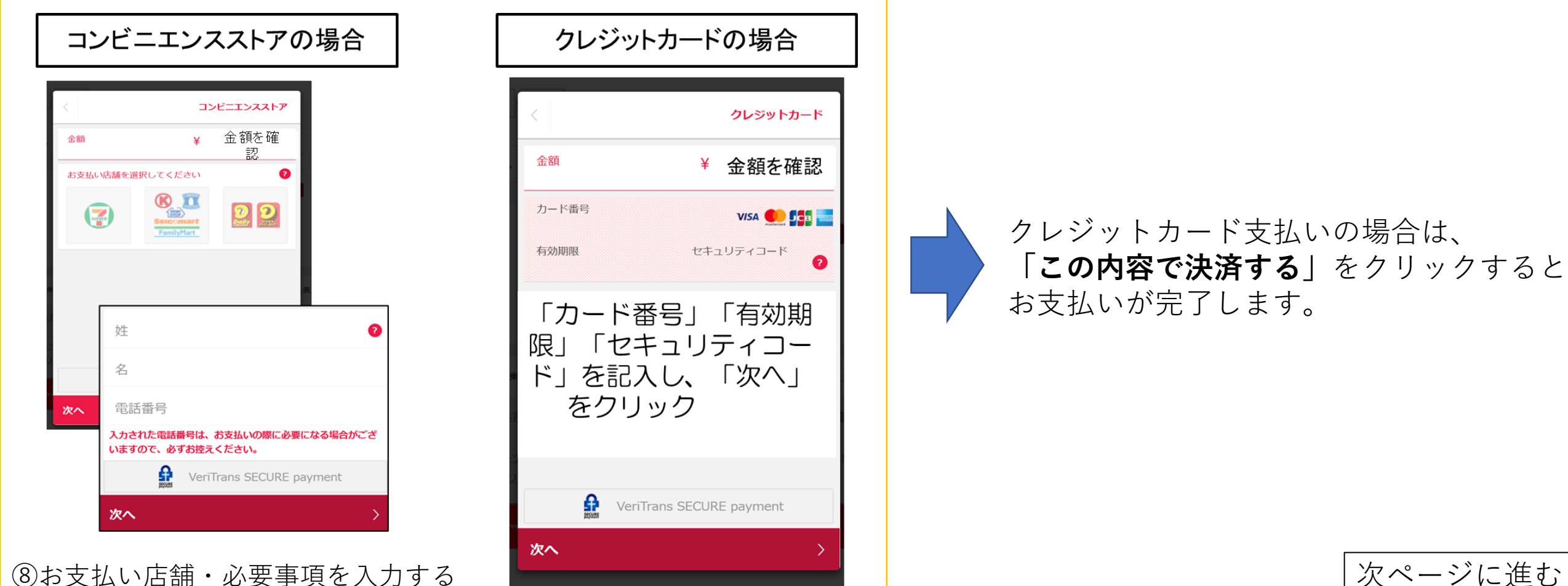

次ページに進む

**P22** 

#### 資格登録・更新時の手続き方法

資格更新が可能な指導者は、<mark>有効期限の約2か月前から</mark>指導者マイページで更新手続きが可能になります。

#### 手続き方法

⑧-1(コンビニ支払いの場合は)支払番号が発番されますので、指定のコンビニでお支払いください。

⑨お支払い完了後、指導者マイページに登録されているアドレス宛に入金完了メールが届きます。 ※コンビニエンスストア支払いの場合は、反映まで1~2時間程度お時間を頂く場合がございます。

⑩お支払いが完了することで、資格の更新手続きは完了です。
 手続きから約1か月後に、登録証(新規登録の場合は認定証も)をお送りいたします。

入金完了メール (例)

| 決済)が完了いたしました |
|--------------|
|              |
|              |
|              |

領収書の発行は、「**資格情報」欄**から

P23

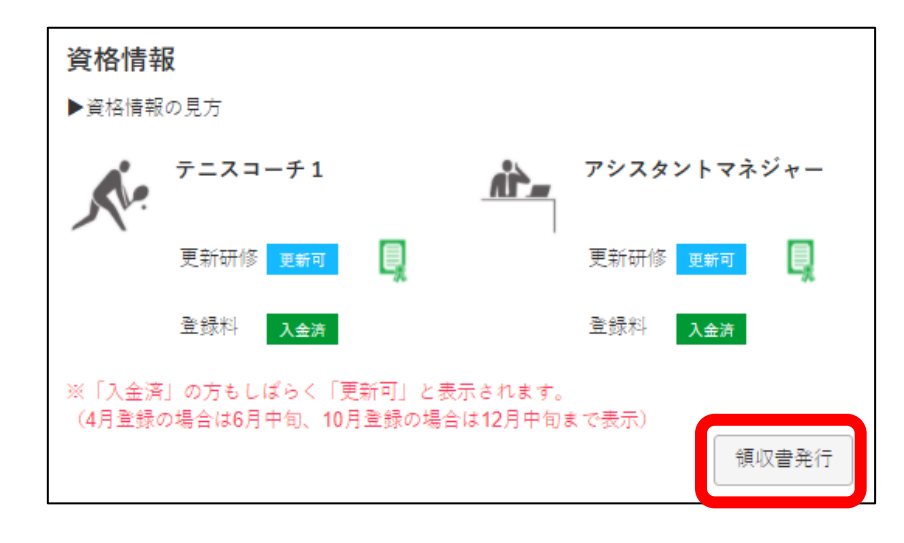

P24

指導者マイページのコンテンツサービス

資格が有効な方限定で、指導者マイページからご利用いただけるコンテンツを一部ご紹介いたします。

### ①Sport Japanセレクション

資格有効期間中の指導者宛に隔月でお送りしている「Sport Japan」の一部記事について、 メニューの「サービス」-「Sport Japanセレクション」からご覧いただくことができます。

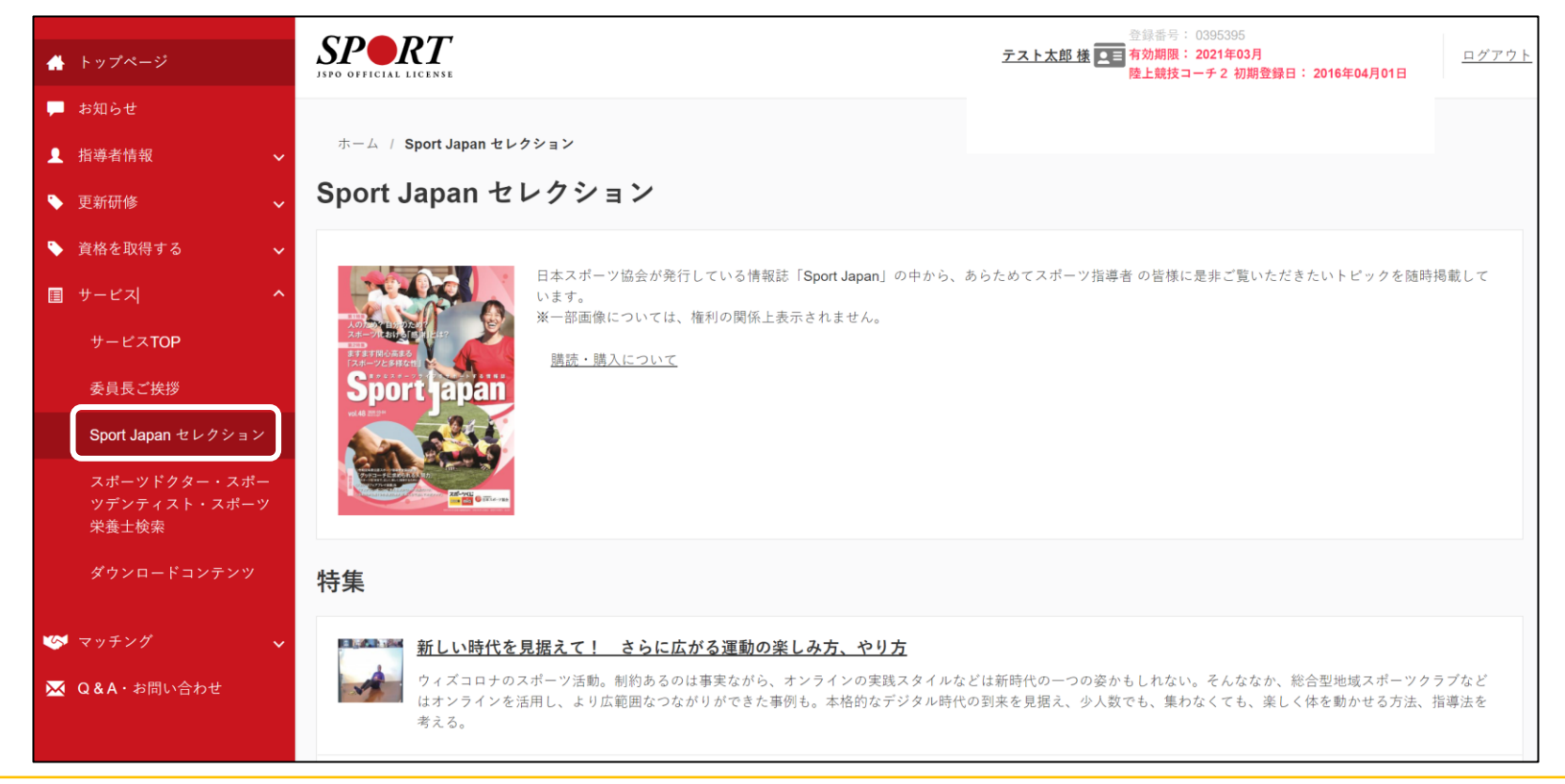

P25

### 指導者マイページのコンテンツサービス

資格が有効な方限定で、指導者マイページからご利用いただけるコンテンツを一部ご紹介いたします。

### ②公認スポーツ指導者マッチング

指導場所をお探しの指導者と、指導者を探している学校やスポーツクラブ等を結び付けるサービスです。 メニューの「マッチング」にアクセス こちらから詳細をご確認ください。

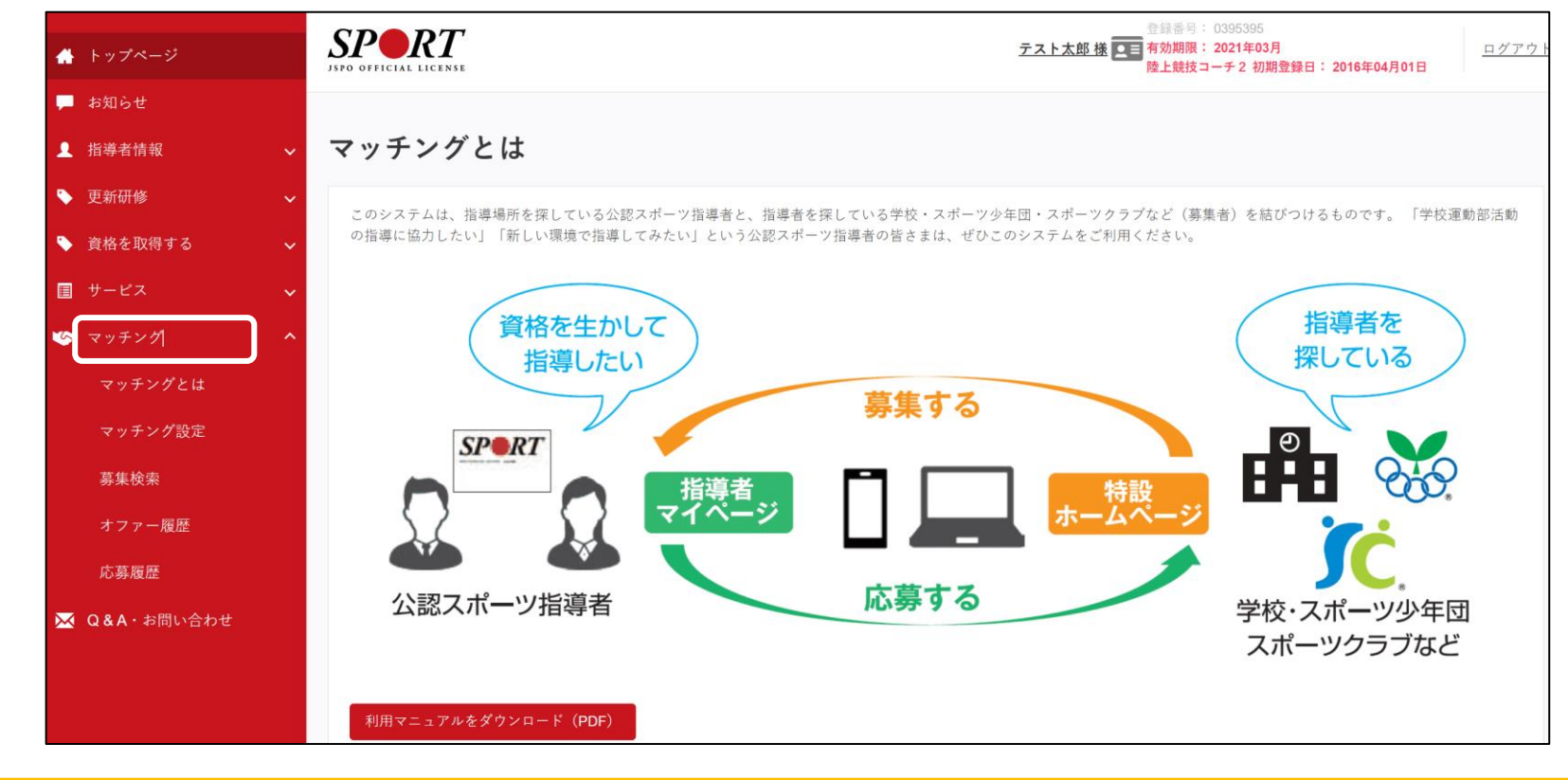

### 指導者マイページからのお問い合わせについて

資格・登録手続きに関するよくあるご質問は、 <u>公認スポーツ指導者Q&A</u>にも記載しております!

#### チャットボットについて

指導者マイページでは、Q&A専用のAIチャットボットの運用を行っておりますので、ぜひご利用ください。

#### ■利用上の注意

- ・登録情報(住所や氏名など)の変更や指導者 の個別情報(資格有効期限や更新研修の受講 状況など)に基づくご質問などには対応して おりません。
- ・ご質問によっては、最終的に従来のお問い 合わせ方法をご案内することもございます。

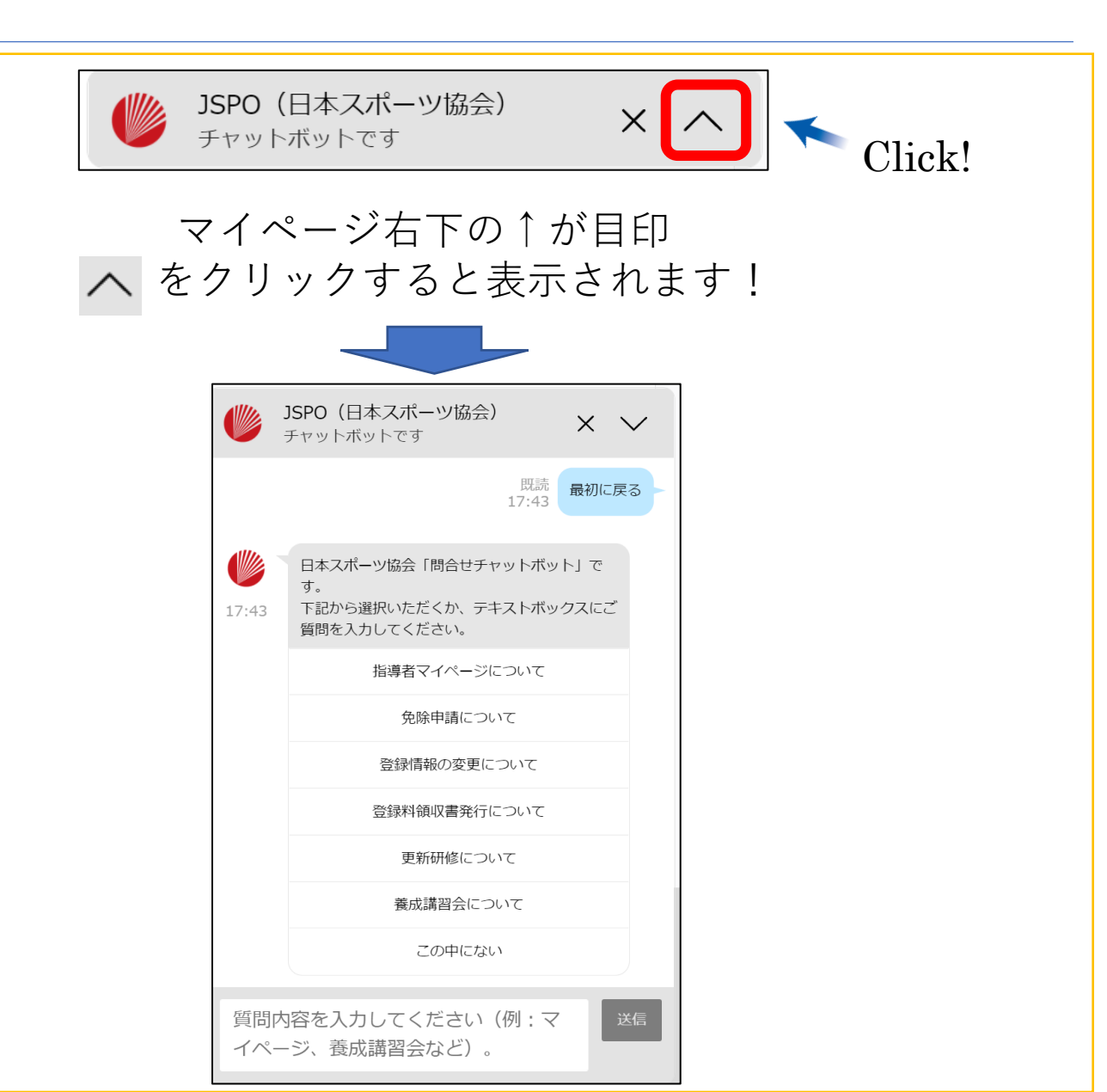

## 各種規程・リンク集

## 各種規程

公認スポーツ指導者制度

https://www.japan-sports.or.jp/Portals/0/data/katsudousuishin/doc/shidousha\_seido\_20220401.pdf

公認スポーツ指導者登録規程

https://www.japan-sports.or.jp/Portals/0/data/katsudousuishin/doc/touroku\_kitei\_20220401.pdf

指導者マイページ利用規約

https://www.japan-sports.or.jp/Portals/0/data/katsudousuishin/doc/kiteirui/mp\_riyoukiyaku\_20200109.pdf

その他スポーツ指導者に関する諸規程は<u>こちら</u>

### リンク集

日本スポーツ協会ホームページ <u>https://www.japan-sports.or.jp/</u>

公認スポーツ指導者概要 <u>https://www.japan-sports.or.jp/coach/tabid58.html</u>

登録に関する各種手続き <u>https://www.japan-sports.or.jp/coach/tabid229.html</u>

資格更新のための研修 <u>https://www.japan-sports.or.jp/coach/tabid238.html</u>